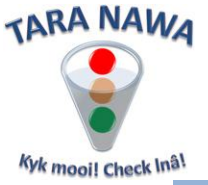

Uploading, editing and deleting documents on www.webportunities.net

More than 50 document types, including marketing/promotional documents, can be uploaded on the website. Once uploaded, the documents are visible and downloadable by website visitors. However, "**Buyer Specific**" documents are only visible to Buyer Organisations that you are registered with. Follow the steps below to upload, edit or delete documents:

1. Once you have logged in, click on the Documents tab as per the image below.

| Home                                                                                                  | Quotes   Tenders          | Busine irectory     | Service Features           | Supplier Benefits    | Contact |
|----------------------------------------------------------------------------------------------------|---------------------------|---------------------|----------------------------|----------------------|---------|
| 58                                                                                                    | Basic Information Adverti | sing Documents Mate | rial Groups/Services Brand | Names Contacts Brand | ches    |
| Past Supply Chain Management Practices Banking Details Ownership Distribution & Financial Information |                           |                     |                            |                      |         |
| My Frome                                                                                              | Document Types            | Select All Records  | Delete Selected Reco       | rds                  |         |

If you have already uploaded documents they will be displayed at the top by default as per the image below.

| Document Types | Select All Records Delete Selected Records                                                                                                    |      |
|----------------|----------------------------------------------------------------------------------------------------|------|
| All            |                                                                                                    |      |
| General        | Operation (in the second second se | ∕ ¥  |
| Quality        | Effective Date: 25 Aug 2015                                                                                                    |      |
| Safety         | Expiry Date: 05 Sep 2015                                                                                                    |      |
| Certificates   |                                                                                                    |      |
| Special Offers |                                                                                                    | A 99 |
| Buyer Specific | Special Offers (file 10)                                                                                                    | ~ *  |
|                | Effective Date: 25 Aug 2015                                                                                                    |      |
|                | Expiry Date: 06 Sep 2015                                                                                                    |      |
|                |                                                                                                    |      |
|                | Operation (1998)                                                                                                    | /×   |
|                | Effective Date: 25 Aug 2015                                                                                                    |      |
|                | Emire Data Al Car 2015                                                                                                    |      |
|                | Expiry Date: 06 Sep 2015                                                                                                    |      |
|                |                                                                                                    |      |
|                | Operation of the second second sec | /×   |
|                | Effective Date: 25 Aug 2015                                                                                                    |      |
|                | Expiry Date: 06 Sep 2015                                                                                                    |      |
|                |                                                                                                    |      |
|                | Special Offers (file 4)                                                                                                    | ∕×   |
|                | Effective Date: 25 Aug 2015                                                                                                    |      |
|                | Expiry Date: 06 Sep 2015                                                                                                    |      |
|                |                                                                                                    |      |
|                | Operation of the second second sec | ∕ ¥  |
|                | Effective Date: 25 Aug 2015                                                                                                    |      |
|                | Expiry Date: 06 Sep 2015                                                                                                    |      |
|                |                                                                                                    |      |

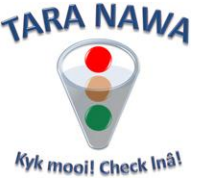

By default "All" documents are selected in the **Document Types** but you can click on any type to display only those documents as per the image below.

| Document Types | Select All Records Delete Selected Records |
|----------------|--------------------------------------------|
| All            |                                            |
| General        |                                            |
| Quality        | Effective Date:                            |
| Safety         | Expiry Date:                               |
| Certificates   |                                            |
| Special Offers |                                            |
| Buyer Specific |                                            |

To upload a new document you will need to find it in the list and click on the pencil icon / (edit icon) in the top right hand side, as per the image above. You can now edit the record as per the image below.

| ISO Certificate(s) |   | 20                                                 |
|--------------------|---|----------------------------------------------------|
| Effective Date:    | • | Browse                                             |
| Expiry Date:       | - | Click to Upload on server                          |
|                    |   | Allowed types: pdf, zip<br>Maximum file size: 10Mb |

- 3. Select the Effective and Expiry Dates of the document by clicking on the dropdowns.
- 4. Browse to the document on your computer.
- 5. Now click on Click to Upload on server.
- 6. When done, click on the save icon 🖬 in the top right hand side to save the record to our server.
- 7. If you want to cancel for any reason, click on the Cancel icon × next to the save icon. Once you have saved your record it should look like the image below.

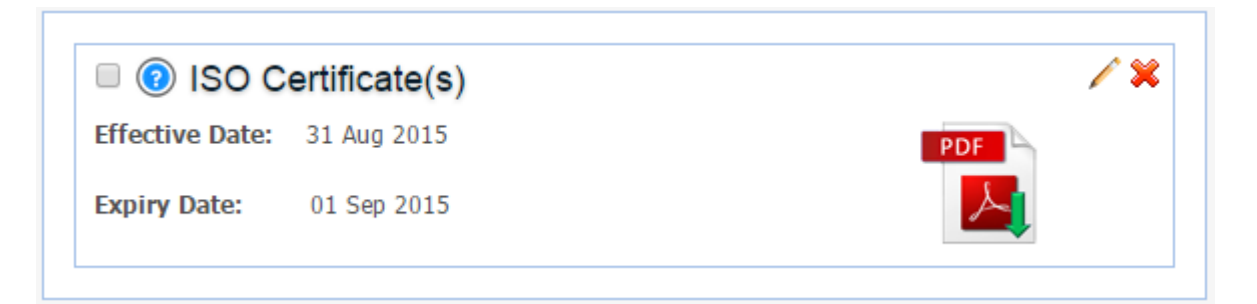

8. If you want to edit the record click on the pencil icon and edit as explained above. If you want to delete the record entirely click on the red cross icon  $\approx$ .

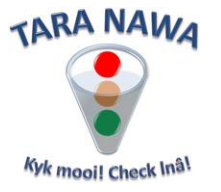

9. In the case of some "Buyer Specific" documents you will need to download the Buyer's document first, complete it and then upload it. See image below. Make sure to select the correct option in the "Visibility" dropdown. In the case where you downloaded the document first for a specific buyer, you must select that same buyer in the "Visibility" dropdown. There are some Buyer Specific documents for example "Bank Details" where you don't need to download the buyer's document first. In such cases, select "My Buyers" in the "Visibility" dropdown. Only buyers that you are registered with will see that document.

| Question Effective Date: Expiry Date: Visibility: Buyer Name Dundee Precious Me | Public<br>etals Tsumeb                        | Download<br>Buyer's<br>documen<br>Buyer Uploat ed Doct<br>Click To Download Buyer | the<br>t.<br>Iment<br>er Document                                                                                                    |
|---------------------------------------------------------------------------------|-----------------------------------------------|-----------------------------------------------------------------------------------|----------------------------------------------------------------------------------------------------|
| Questionna<br>Effective Date:                                                   | aire Sub Contracto                            | or                                                                                | Erowse                                                                                                    |
| Expiry Date:<br>Visibility:                                                     | Dundee Precious Met                           | Click In the<br>Allowed you<br>Maximu do<br>buye                                  | e "Visibility" dropdown,<br>ct the relevant option. If<br>a have downloaded the<br>ocument for a specific<br>er, then select that buyer |
| <ul><li>Questic</li><li>Effective Date:</li></ul>                               | Public<br>My Buyers<br>Dundee Precious Metals | Tsumeb                                                                            | in the dropdown.                                                                                                    |

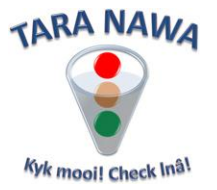

Check boxes

10. If you want to delete multiple records click the check boxes next to it and click on the Delete Selected Records button. You can also select all records by clicking on the Select All Records button. See image below.

|                    | <b>—</b>                |      |
|--------------------|-------------------------|------|
| Select All Records | Delete Selected Records |      |
| 🛪 🔞 Specia         | al Offers (file 1)      | 18   |
| Effective Date:    | 25 Aug 2015             | PDF  |
| Expiry Date:       | 05 Sep 2015             |      |
| 🗆 💿 Specia         | al Offers (file 10)     | / \$ |
| Effective Date:    | 25 Aug 2015             | PDF  |
| Expiry Date:       | 06 Sep 2015             |      |
| 🔰 🔞 Specia         | al Offers (file 2)      | / \$ |
| Effective Date:    | 25 Aug 2015             | PDF  |
| Expiry Date:       | 06 Sep 2015             |      |
| 🖲 💿 Specia         | al Offers (file 3)      | / \$ |
| Effective Date:    | 25 Aug 2015             | PDF  |
| Expiry Date:       | 06 Sep 2015             |      |
| 🗉 🕜 Specia         | al Offers (file 4)      | / \$ |
| Effective Date:    | 25 Aug 2015             | PDF  |
| Expiry Date:       | 06 Sep 2015             |      |
| 🖲 💿 Specia         | al Offers (file 5)      | / 5  |
| Effective Date:    | 25 Aug 2015             | PDF  |
| Expiry Date:       | 06 Sep 2015             |      |
| 🗉 💿 Specia         | al Offers (file 6)      | / \$ |
| Effective Date:    | 25 Aug 2015             | PDF  |
| Expiry Date:       | 06 Sep 2015             |      |

End...